# **Come modificare la TOC**

Il fine di questa guida è spiegare come modificare la TOC (Table of Contenents), per poter inserire in un iso un file leggermente superiore alla sua grandezza originaria (purché si tratti di pochi kb, ma dovreste sapere che con pochi kb si fanno miracoli, soprattutto con files compressi). Questa guida è comunque ormai "pragmaticamente" inutile, data la pubblicazione del TOC Changer di Phoenix (che trovate sul nostro sito)... la sto rimettendo online per i più curiosi di voi. ;)

NOTA: Quando scrissi questa guida, non sapevo che Final Fantasy VII avesse una "seconda TOC" nascosta nel file YAMADA.BIN.

Per poter espandere correttamente il WINDOW.BIN ED IL KERNEL.BIN occorre modificare questo file, contenente l'LBA e le dimensioni dei file più importanti del gioco.

Inoltre, si fa presente che l'espansione della TOC potrebbe NON funzionare, qualora si lavorasse con giochi che adoperano indici, pur mantenendo una TOC standard (esempio: Legend of Mana).

Perdonate questi "peccati di gioventù". :P

## 1. Cos'è la TOC, ed a cosa serve?

Come il nome dice, la TOC non serve ad altro che ad "indicare" dove sono i files all'interno di un cd ed ad indicarne le varie proprietà (grandezza, dimensione e così via...).

Il nostro scopo è quello di modificarla, per poter reinserire un file leggermente più grande dell'originale.

Prendiamo come esempio il file **WINDOW.BIN** di **Final Fantasy 7** (contenuto nella cartella \INIT\), contenente la maggior parte della grafica del menu del gioco.

| Data track folders and fi | les    |     |           |                     | 18       | 3  63 | 74 80 |  |
|---------------------------|--------|-----|-----------|---------------------|----------|-------|-------|--|
| Name                      | Size   | LBA | Туре      | Date and time       | Timezone | Flags |       |  |
| 🗟 KERNEL.BIN              | 22.381 | 622 | BIN Image | 17/09/1997 13.42.38 | 0:00     | FH    |       |  |
| 💁 WINDOW.BIN              | 13.769 | 615 | BIN Image | 17/09/1997 13.42.38 | 0:00     | FH    |       |  |
| 🗟 YAMADA.BIN              | 80     | 614 | BIN Image | 17/09/1997 13.42.38 | 0:00     | FH    |       |  |

Come potete vedere, la TOC indica che grandezza attuale del file è 13'769 bytes.

Supponiamo di ritrovarci, dopo averlo editato e ricompresso, un file più grande, per l'esattezza di 13'900 bytes.

Come fare a reinserirlo?

Semplice, basterà modificare la TOC, facendo in modo che indichi che la grandezza del **WINDOW.BIN** non sia più di 13769, bensì 13900 bytes.

## 2. Come modificare la TOC

Eccoci qui, nella parte più importante di questa piccola e, spero utile, guida. Innanzitutto vi serviranno i seguenti programmi:

- Hex Workshop (una qualsiasi versione va bene)
- Transhlextion 1.6c
- **CDMage versione 1.02.1** (non serve a modificare la **TOC**, ma è ottimo per reinserire files in un iso )

Una volta accertato di possederli tutti, è ora di divertirsi!

**Nota**: le operazioni sotto descritte possono, ovviamente, essere realizzate anche con diversi programmi, magari che permettono di modificare direttamente un file iso, come **WinHex** od il **ThingyV2**.

Le operazioni da compiere sono, ovviamente, le stesse.

Io mi trovo bene col metodo che sto per illustrarvi, però poi è scelta vostra... dopotutto l'importante è la modifica alla TOC!

### Passo numero 1: Trovare nell'iso le informazioni relative al file

Questa è un'operazione assai semplice.

Segnatevi il nome del file da cercare (nel nostro caso **WINDOW.BIN**), ed a questo punto aprite con **HexWorkshop** il file immagine, ed immettete come parametro di ricerca (testo) il nome del file.

| nnu what           |              |            |
|--------------------|--------------|------------|
| Type: Text String  | •            |            |
| Value: WINDOW.BIN  | 145<br>1-1   | •          |
| Hex 5749 4E44 4E57 | 2F 42 494F   |            |
|                    |              |            |
| )ptions            |              | Direction— |
| Find All Instances | 🥅 Match Case | CUp        |
| ASCII String       |              | Own        |
|                    |              |            |
| 🗇 Unicode String   |              |            |

Una volta trovato il nome del file, segnatevi il suo offset (nel nostro caso 0x1600C5), sottraendo però al totale circa \$20 (con xNumero o \$numero intendo bytes hex), poi capirete perché.

### Passo numero 2: Modificare la TOC

Eccoci arrivati al cuore dell'operazione...ora prestate molta attenzione.

Innanzitutto segnatevi quanto è grande il file originale (nel nostro caso 13'769 bytes), ed a questo punto **convertite la cifra decimale in esadecimale** (usate la calcolatrice di Windows in modalità Avanzata).

13769 diviene, ad esempio, 35C9.

Compiuta questa operazione, **invertite la cifra esadecimale ottenuta** (ricordatevi che un byte hex è formato da due simboli numerici, ad esempio 6D è un byte).

#### 35C9 diviene perciò C935.

La stessa operazione è da farsi con il file modificato, accertandovi di segnare la grandezza in hex di ambedue i numeri, invertita e non.

Adesso, col **Transhlextion**, utilizzate il comando "Apri parzialmente", e dite al programma di caricare un 200 bytes, partendo dall'offset che avevate trovato con **HexWorkshop**, ricordandovi di sottrarre x20.

| pri Parzialmente                                  |  |
|---------------------------------------------------|--|
| Inizia ad aprire da                               |  |
| C L'offset relativo all'inizio del file:          |  |
| x1600A5                                           |  |
| C La fine del file.                               |  |
|                                                   |  |
| Dimensioni del file: 659559600. Byte da caricare: |  |
| 200                                               |  |
|                                                   |  |
|                                                   |  |

Fatto ciò, cercate nei bytes precedenti al nome del file **la grandezza in hex del file originale, sia coi bytes invertiti che con quelli "originali".** 

Noterete subito che nei 20 bytes precedenti al nome (capite ora perché prima vi ho fatto fare la sottrazione di \$20 dall'offset?) vi saranno entrambe le coppie:

#### La coppia invertita...

| 00000000 | 00 | 67 | 02 | 00 | 00 | 00 | 00 | 02 | 67 | C9 | 35 | 00 | 00 | 00 | 00 | 35 | .gg <mark>É5</mark> 5 |
|----------|----|----|----|----|----|----|----|----|----|----|----|----|----|----|----|----|-----------------------|
| 00000010 | C9 | 61 | 09 | 11 | 15 | 2A | 26 | 24 | 01 | 00 | 00 | 01 | 00 | 00 | 01 | 0C | Éa*&\$                |
| 00000020 | 57 | 49 | 4E | 44 | 4F | 57 | 2E | 42 | 49 | 4E | 3B | 31 | 00 | 2A | 00 | 2A | WINDOW.BIN;1.*.*      |
| 00000030 | 00 | 08 | 01 | 58 | 41 | 00 | 00 | 00 | 00 | 00 | 00 | 3C | 00 | 66 | 02 | 00 | XA                    |
| 00000040 | 00 | 00 | 00 | 02 | 66 | 50 | 00 | 00 | 00 | 00 | 00 | 00 | 50 | 61 | 09 | 11 | fPPa                  |
| 00000050 | 15 | 2A | 26 | 24 | 01 | 00 | 00 | 01 | 00 | 00 | 01 | 0C | 59 | 41 | 4D | 41 | .*&\$YAMA             |
| 00000060 | 44 | 41 | 2E | 42 | 49 | 4E | 3B | 31 | 00 | 2A | 00 | 2A | 00 | 08 | 01 | 58 | DA.BIN;1.*.*X         |
| 00000070 | 41 | 00 | 00 | 00 | 00 | 00 | 00 | 00 | 00 | 00 | 00 | 00 | 00 | 00 | 00 | 00 | A                     |
| 00000080 | 00 | 00 | 00 | 00 | 00 | 00 | 00 | 00 | 00 | 00 | 00 | 00 | 00 | 00 | 00 | 00 |                       |
| 00000090 | 00 | 00 | 00 | 00 | 00 | 00 | 00 | 00 | 00 | 00 | 00 | 00 | 00 | 00 | 00 | 00 |                       |
| 000000A0 | 00 | 00 | 00 | 00 | 00 | 00 | 00 | 00 | 00 | 00 | 00 | 00 | 00 | 00 | 00 | 00 |                       |
| 000000B0 | 00 | 00 | 00 | 00 | 00 | 00 | 00 | 00 | 00 | 00 | 00 | 00 | 00 | 00 | 00 | 00 |                       |
| 000000C0 | 00 | 00 | 00 | 00 | 00 | 00 | 00 | 00 |    |    |    |    |    |    |    |    |                       |

#### e quella NON invertita:

| 00000000 | 00 | 67 | 02 | 00 | 00 | 00 | 00 | 02 | 67 | C9 | 35 | 00 | 00 | 00 | 00 | 35 | .ggÉ5 <mark>5</mark> |
|----------|----|----|----|----|----|----|----|----|----|----|----|----|----|----|----|----|----------------------|
| 00000010 | C9 | 61 | 09 | 11 | 15 | 2A | 26 | 24 | 01 | 00 | 00 | 01 | 00 | 00 | 01 | 0C | Éa*&\$               |
| 00000020 | 57 | 49 | 4E | 44 | 4F | 57 | 2E | 42 | 49 | 4E | 3B | 31 | 00 | 2A | 00 | 2A | VINDOW.BIN;1.*.*     |
| 00000030 | 00 | 08 | 01 | 58 | 41 | 00 | 00 | 00 | 00 | 00 | 00 | 3C | 00 | 66 | 02 | 00 | XA                   |
| 00000040 | 00 | 00 | 00 | 02 | 66 | 50 | 00 | 00 | 00 | 00 | 00 | 00 | 50 | 61 | 09 | 11 | fPPa                 |
| 00000050 | 15 | 2A | 26 | 24 | 01 | 00 | 00 | 01 | 00 | 00 | 01 | 0C | 59 | 41 | 4D | 41 | .*&\$YAMA            |
| 00000060 | 44 | 41 | 2E | 42 | 49 | 4E | 3B | 31 | 00 | 2A | 00 | 2A | 00 | 08 | 01 | 58 | DA.BIN;1.*.*X        |
| 00000070 | 41 | 00 | 00 | 00 | 00 | 00 | 00 | 00 | 00 | 00 | 00 | 00 | 00 | 00 | 00 | 00 | A                    |
| 00000080 | 00 | 00 | 00 | 00 | 00 | 00 | 00 | 00 | 00 | 00 | 00 | 00 | 00 | 00 | 00 | 00 |                      |
| 00000090 | 00 | 00 | 00 | 00 | 00 | 00 | 00 | 00 | 00 | 00 | 00 | 00 | 00 | 00 | 00 | 00 |                      |
| 000000A0 | 00 | 00 | 00 | 00 | 00 | 00 | 00 | 00 | 00 | 00 | 00 | 00 | 00 | 00 | 00 | 00 |                      |
| 000000B0 | 00 | 00 | 00 | 00 | 00 | 00 | 00 | 00 | 00 | 00 | 00 | 00 | 00 | 00 | 00 | 00 |                      |
| 000000C0 | 00 | 00 | 00 | 00 | 00 | 00 | 00 | 00 |    |    |    |    |    |    |    |    |                      |

Trovate le coppie, siete oramai in prossimità del traguardo.

Modificate le cifre esadecimali (**sia** quella invertita che quella "normale"), sostituendo alle originali quelle del file più grande (esempio: al posto di **35C9** mettete **364C**), e, compiuta l'operazione, andate a controllare nel CD la grandezza attuale del file...

| Data track folders and fi | 1      | 8 63 | 74        | 4 80                |          |       |  |  |  |
|---------------------------|--------|------|-----------|---------------------|----------|-------|--|--|--|
| Name                      | Size   | LBA  | Туре      | Date and time       | Timezone | Flags |  |  |  |
| 🗟 KERNEL.BIN              | 22.381 | 622  | BIN Image | 17/09/1997 13.42.38 | 0:00     | FH    |  |  |  |
| 🚳 window.bin              | 13.900 | 615  | BIN Image | 17/09/1997 13.42.38 | 0:00     | FH    |  |  |  |
| N YAMADA.BIN              | 80     | 614  | BIN Image | 17/09/1997 13.42.38 | 0:00     | FH    |  |  |  |

Il file si è "magicamente" espanso, passando da 13769 bytes a 13900.

In realtà il file è rimasto identico, è stata la TOC ad essere stata modificata, indicando che il file è grande 13900 bytes, mentre i bytes effettivi sono 13769.

Comunque, anche lasciando il file originale intatto con la TOC modificata non si otterrebbe nessun problema, poiché i bytes in più non sono altro che degli 00.

In realtà, in un cd, tra un file ed un altro ci sono (quasi) moltissimi byte 00 inutilizzati, che possono essere sfruttati liberamente, una volta modificata la TOC (cosa che spero siate riusciti a fare senza problemi!).

Adesso non vi resta che reinserire comodamente il file con **CdMage** e testare il vostro file espanso...

Questo è tutto, gente! :D

### 3. Note

Già che ci sono vi do qualche piccola dritta...

Innanzitutto, vi consiglio di modificare la TOC in modo che possa contenere anche un file più grande di quello modificato...sapete, magari vi ritroverete a modificarlo di nuovo, ingrandendolo ancora, ed allora vi ringrazierete per aver "espanso" più del dovuto.

Seconda cosa...troverete questa operazione utile **soprattutto** modificando dati compressi, dove capita spesso di trovarsi con files ricompressi leggermente più grandi del normale... Sarà allora che la modifica alla TOC sarà vitale; vi permetterà di fare cose prima impensabili... Pensate quanto è frustante ritrovarsi con un file di pochissimi bytes più grande, impossibile da reinserire!

E qui la modifica alla TOC dà il meglio di sé.

Ultimo consiglio …la TOC, ovviamente, non potrà "espandere" all'infinito un file, poiché, ingrandendo troppo, si rischia di sovrascrivere il file successivo oppure gli **ECD/ECC** che riguardano il file che dobbiamo espandere.

Per controllare la dimensione massima raggiungibile basta un piccolo calcolo, nient'altro che una sottrazione di due LBA (conosciuti anche come Block) e di una moltiplicazione per 2048 (che nello standard ISO9600 sono i bytes per settore).

Non sono da contarsi infatti gli ultimi 304 bytes per settore in un file immagine **RAW**. La formula è questa:

#### LBA 1 = file da espandere LBA 2 = file successivo a quello da espandere

 $(LBA 2 - LBA 1) \cdot 2048 = risultato massimo$ 

Prendendo come esempio il WINDOW.BIN ed il successivo KERNEL.BIN...

 $(622 - 615) \cdot 2048 = 7 \cdot 2048 = 14336.$ 

#### Dunque il WINDOW.BIN non potrà avere dimensione maggiore di 14336 bytes.

#### 4. Congedo

Beh, eccovi giunti alla conclusione di questa breve e, spero, esauriente guida. Credo di essere riuscito a scriverla senza fare apparire l'operazione troppo difficile (in realtà è facilissima) e, soprattutto, spero che questa piccola ma utilissima operazione possa aiutarvi nell'hacking di giochi su CD che utilizzano una normale TOC.

Un grandissimo ringraziamento a **Gemini**, il quale mi spiegò come modificarla, permettendomi di modificare agevolissimamente alcuni files compressi di **Final Fantasy 7** contenenti varia grafica.

Altro grande ringraziamento ad **Auryn**, che mi ha suggerito di inserire nella guida il piccolo calcolo per scoprire immediatamente la grandezza massima che può avere il file da espandere. Devo ammettere che sono stato alquanto distratto a non pensarci prima!

# Sephiroth 1311

## 5. Disclaimer

Questo documento è a puro scopo informativo. **Final Fantasy 7** e tutti i marchi ivi citati appartengono ai rispettivi proprietari.